# Accesso ai Pagamenti online a favore della Scuola Sant'Anna sistema integrato con pagoPA

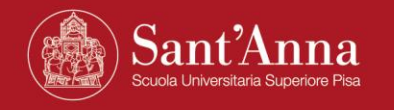

## Link per accedere al Portale dei pagamenti online della Scuola

https://solutionpa.intesasanpaolo.com/IntermediarioPAPortal/noauth/contribuente/verificamail?idDominioPA=93008800505

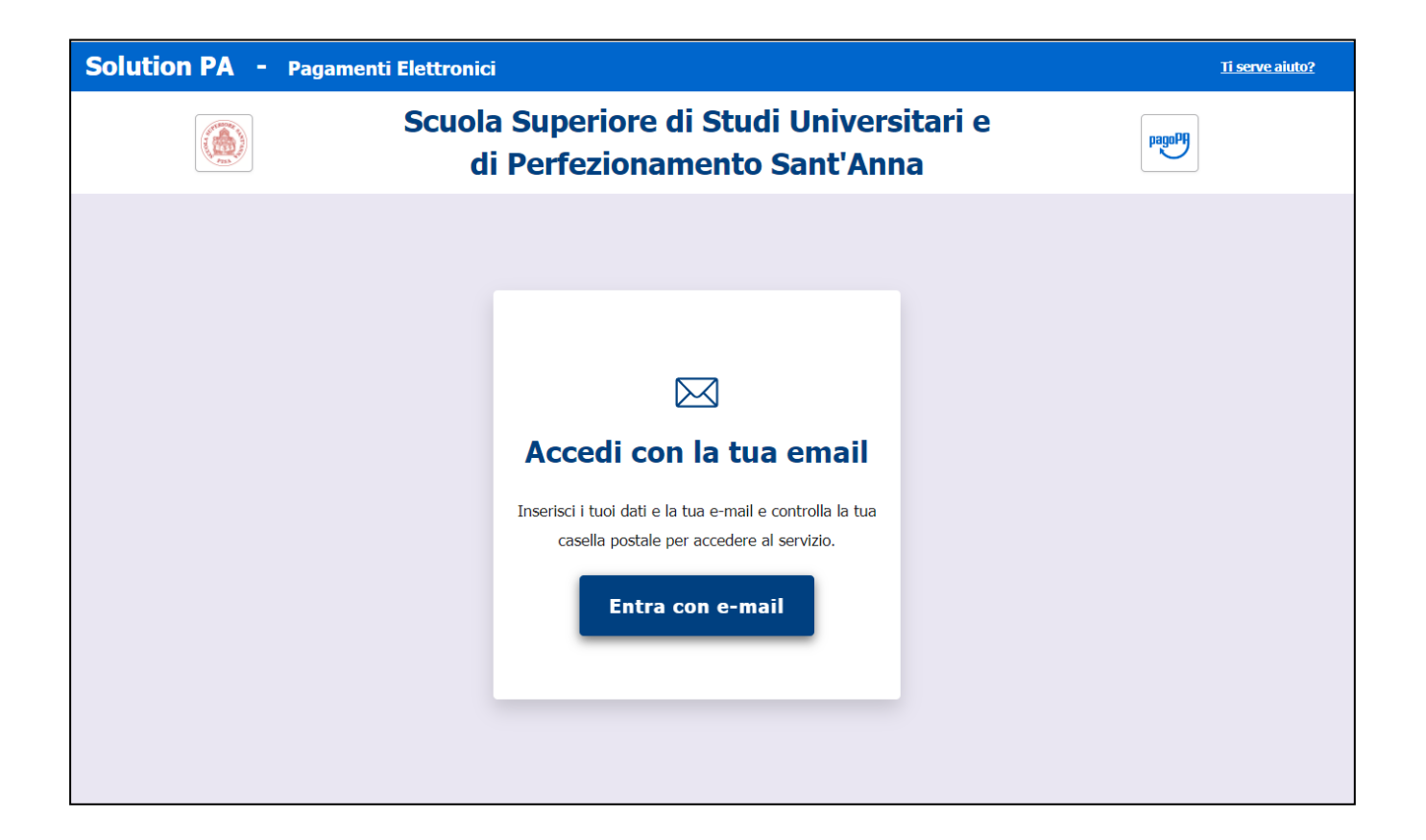

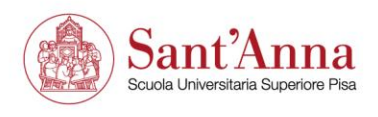

| Solution PA - | Pagamenti Elettronici                                                                                                    |                                 | <u>Ti serve aiuto?</u> |
|---------------|----------------------------------------------------------------------------------------------------|---------------------------------|------------------------|
|               | Scuola Superiore di Studi Universitari e<br>di Perfezionamento Sant'Anna                                                                                                    |                                 | Pagenty                |
|               | Accesso Con Email                                                                                                    |                                 |                        |
|               | Nome *                                                                                                    | Cognome * Cognome               |                        |
|               | Email *                                                                                                    | Ripeti Email *                  |                        |
|               | E Indii                                                                                                    |                                 |                        |
|               | (i) INFORMATIVA PRIVACY<br>Informativa per il trattamento dei dati personali. Ai sensi dell'art. 13 del<br>Regolamento 2016/679/UE (Regolamento Generale sulla Protezione<br>dei Dati), la informiamo che il trattamento dei suoi dati personali<br>avverrà, nel rispetto dei principi di cui all art. 5 del Regolamento<br>esclusivamente per consentirle di fruire del servizio. Il conferimento dei<br>dati richiesti è obbligatorio e la decisione di non indicarli impedisce<br>l'utilizzo del servizio stesso. |                                 |                        |
|               | Non sono un re                                                                                                    | bbot REGAFTCHA.<br>Prices Tomor |                        |
|               | Reset                                                                                                    | Invia mail di accesso           |                        |

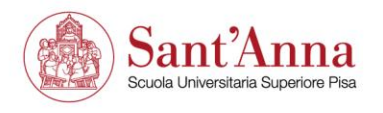

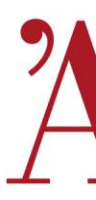

## Si riceve una mail da noreply@eng.it con il link per accedere al portale dei pagamenti

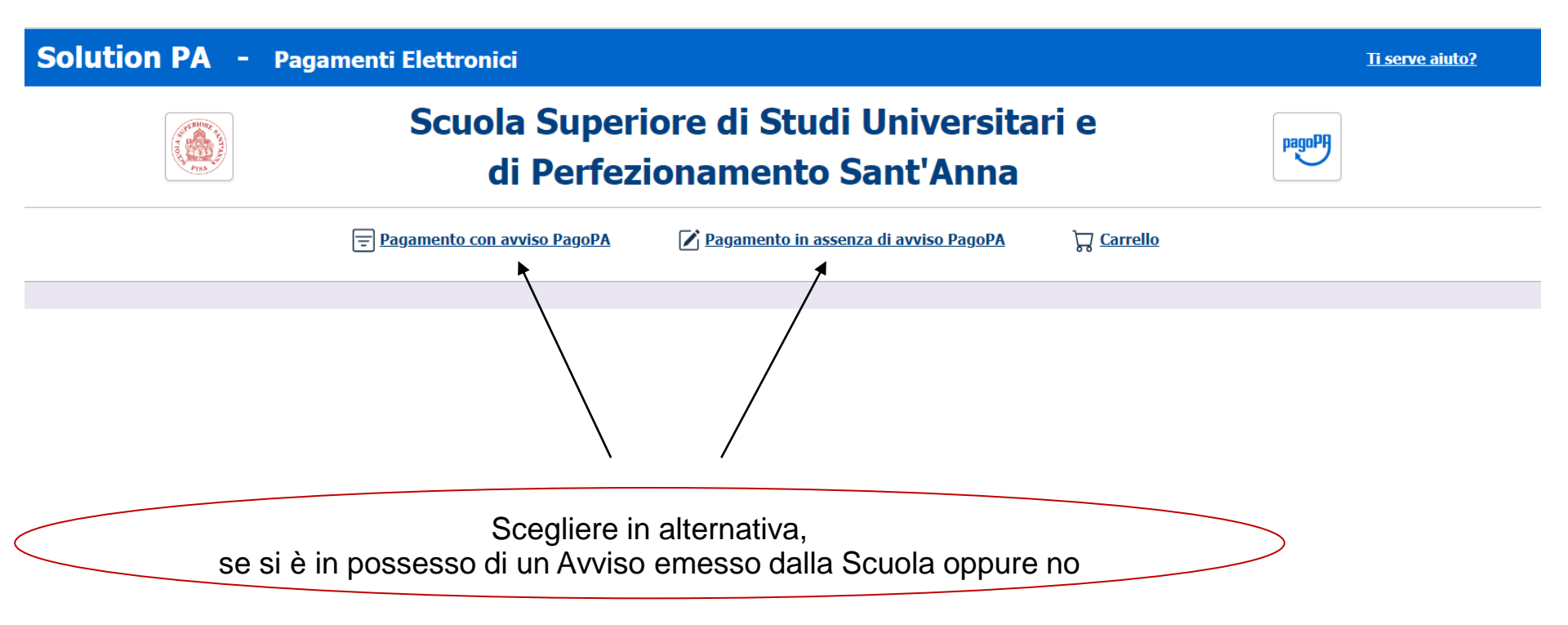

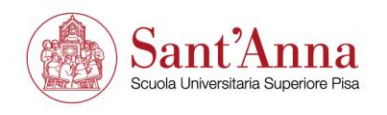

#### Pagamenti con Avviso pagoPA

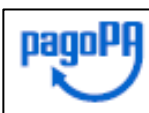

AVVISO DI PAGAMENTO

SERIORA

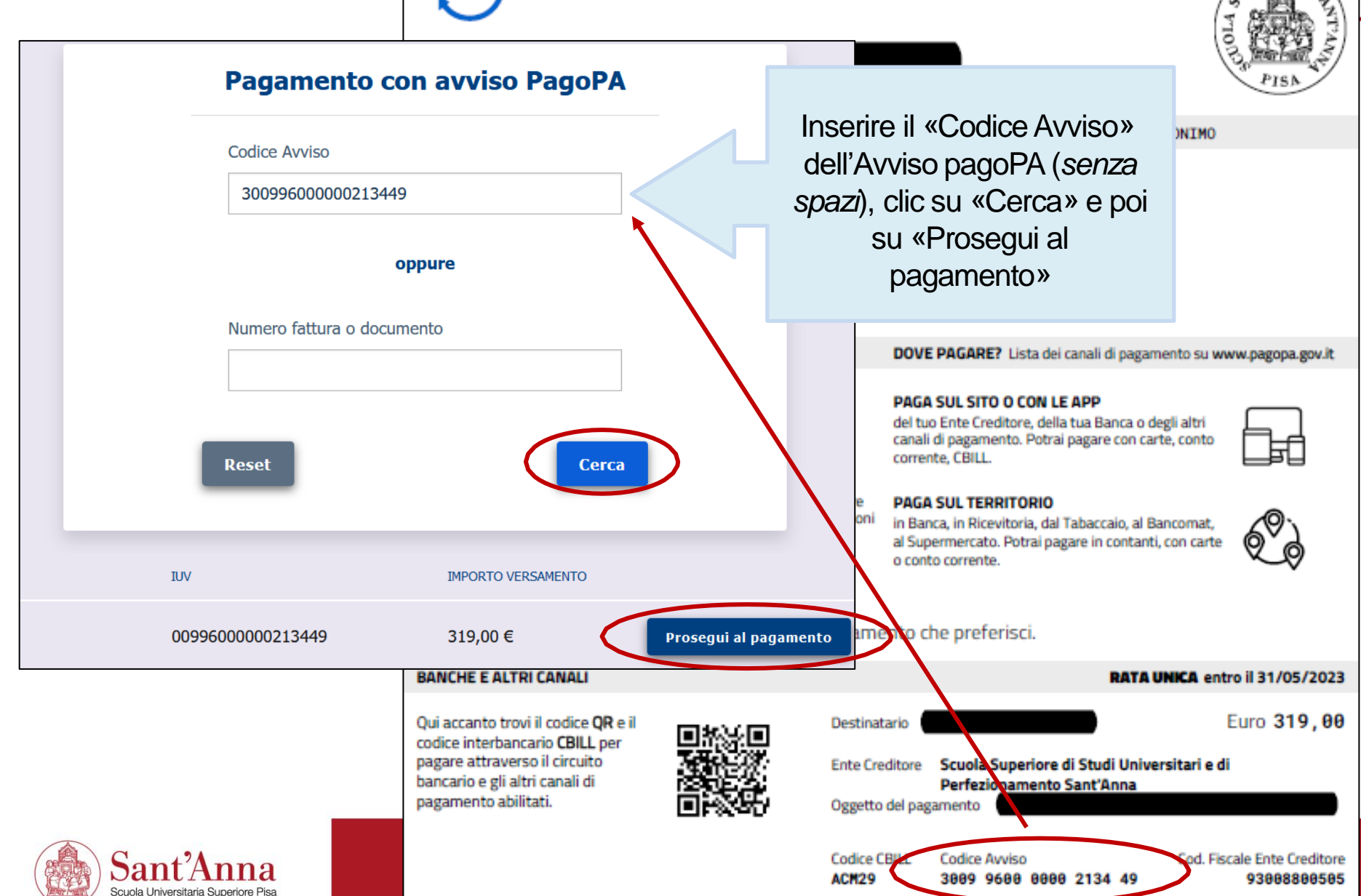

## Pagamenti in assenza di Avviso pagoPA

| Solution PA           | - Pagamenti Elettronici                       |                                         |                    | <u>Ti serve aiuto?</u> |
|-----------------------|-----------------------------------------------|-----------------------------------------|--------------------|------------------------|
| ۲                     | Scuola Superiore d<br>di Perfezionar          | di Studi Universitar<br>mento Sant'Anna | ri e               |                        |
|                       | Paqamento con avviso PaqoPA                   | gamento in assenza di avviso PagoPA     | `च <u>Carrello</u> |                        |
|                       | ANAGRAFICA PAGATORE / DEBITORE                |                                         |                    |                        |
|                       | Pagamento in asse                             | enza di avviso Pago                     | OPA                | «Pagamenti spontanei   |
| Ente creditore        |                                               | Unità Beneficiaria *                    |                    |                        |
| Scuola Super          | iore di Studi Universitari e di Perfezionamen | Pagamenti Spontanei                     |                    |                        |
| Codice Tributo o      | īpo Corrispettivo *                           | Importo Versamento (€) *                |                    |                        |
| Seleziona             |                                               |                                         |                    |                        |
| ALTRI PAGAMENTI       |                                               | •                                       |                    |                        |
| CONVEGNI              |                                               |                                         |                    |                        |
| Donazioni             |                                               |                                         |                    |                        |
| Foresteria            |                                               |                                         |                    |                        |
| Ist. Confucio - Corsi | lingua cinese                                 |                                         |                    |                        |
| Seasonal School       |                                               | *                                       |                    |                        |
| 4                     |                                               |                                         |                    |                        |
| /                     |                                               |                                         |                    |                        |
| Seleziona             | re dalla tendina                              |                                         | Ava                |                        |
| Codice Tributo        | o Tipo Corrispettivo                          |                                         |                    |                        |
|                       |                                               |                                         |                    |                        |

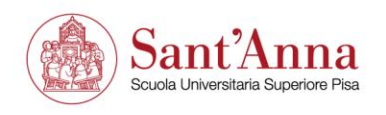

## Pagamenti in assenza di Avviso pagoPA

| d                                      | li Perfezionamento Sant'Anna                                     | pagara       |                 |
|----------------------------------------|------------------------------------------------------------------|--------------|-----------------|
|                                        | avviso PaqoPA 🛛 Pagamento in assenza di avviso PagoPA 🖓 Carrello | i≡ riepilogo |                 |
| Pagan                                  | nento in assenza di avviso PagoPA                                |              |                 |
| Ente creditore                         | Unità Beneficiaria *                                             |              |                 |
| Scuola Superiore di Studi Universitari | e di Perfezionamen Pagamenti Spontanei                           |              |                 |
| Codice Tributo o Tipo Corrispettivo *  | Importo Versamento (€) *                                         |              | serire l'import |
| Causale *                              |                                                                  |              |                 |
| Data Scadenta<br>gg/mm/aaaa            |                                                                  |              |                 |
| Inserire la Causale                    | I campi con asterisco sono                                       |              |                 |

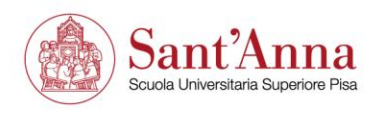

### A pagamento avvenuto

|                                                                                                    | Ĵ – ₽ ×                                                                                                    |  |  |  |
|----------------------------------------------------------------------------------------------------|----------------------------------------------------------------------------------------------------|--|--|--|
|                                                                                                    |                                                                                                    |  |  |  |
| Solution PA - Ricevuta Analogica                                                                                                    | $\textcircled{\odot} \hookrightarrow \textcircled{\odot} \rightarrow \textcircled{} \textcircled{} \cdots$ 10:21                            |  |  |  |
| Gentile<br>e' stata eseguita la transazione tramite la piattaforma PagoPA.<br>In allegato la ricevuta telematica con l'esito del pagamento.<br>Buona Giornata | In caso di problemi di accettazione del<br>pagamento, riprovare selezionando un PSP<br>(Prestatore di Servizi di Pagamento)<br>alternativo. |  |  |  |
| A conferma del pagamento<br>il sistema, dall'indirizzo <u>noreply@er</u><br>con la ricevuta telem                                                             | o avvenuto,<br>ng.it, invia una mail<br>atica                                                                                               |  |  |  |

Tutte le cartelle sono aggiornate. Connesso a: Microsoft Exchange

\_ \_

- + 1009

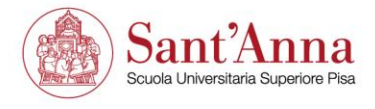